この取扱説明書ではデバイス(端末)の操作画面は Andoroid 端末の 画面を掲載していますが、iOS 端末でも操作内容は同じです。

#### 使用前の準備 1.....

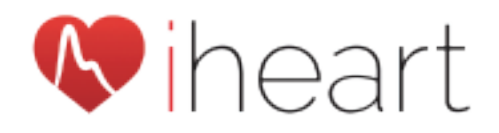

## 取扱説明書

#### iHeat+ アプリの設定 2.

## 1 インストール

Apples ストアまたは、 Google ストアから「アイハー ト」で検索して、iheart+アプ リ (iHeart Internel Age) を

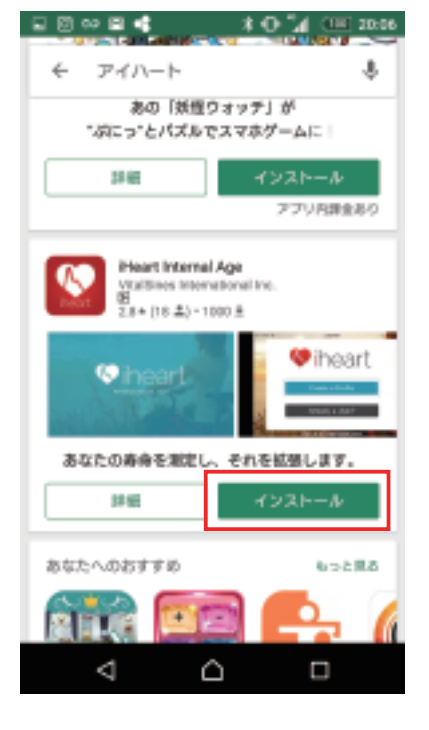

# 2初回起動時設定

① iHeart + アプリ (iHeart Internel Age) を起動して (開いて)

② 位置情報へのアクセス

「許可」をタップ します。

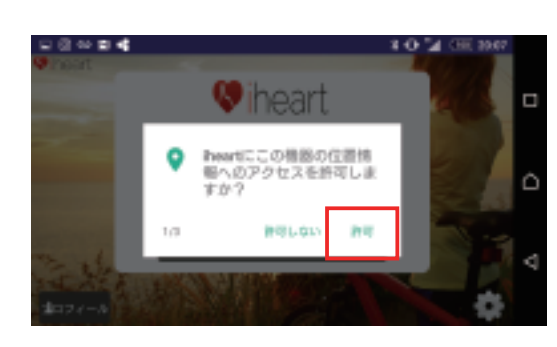

## ③写真、メディア、ファイルへのアクセスの許可

「許可」をタップ します。

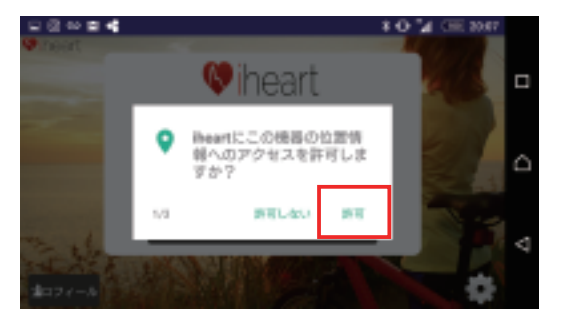

### 対応デバイス(端末) iheart+は iPad3 または iPhone4S 以降の機種、 Android5.0以降の機種でご使用になれます。

### 取り扱い上の注意

- ·iheart+本体に単4電池を2本入れてください。
- ・測定前は2分間以上ゆったりとした状態でいてください。
- ・起床後は朝食前に測定してください。
- ・測定に影響を及ぼす可能性があるため、測定中は動かず会話等はしないでください。
- ・15秒間に2回以上不整脈が発生した場合は測定不可になります。
- ・運動・食事・ストレス等によって血管年齢は影響を受けます。
- ・測定前に飲酒、喫煙は控えてください。
- ・測定結果は1日の中でも変動します。
- ・血圧等と同様に運動後等には血管年齢は極端に 下がることがあります。
- ・本体の白いボタンを押すたびに上下の画面が変 わります。
- ・iheart+本体を10秒間放置すると自動的に電 源が切れます。
- ・測定履歴は端末及び goiheart.com のマイペー ジに保管されます。

# 3アカウント設定

① デバイスの登録

「新しい iHeart アカウントを作る」をタップします。

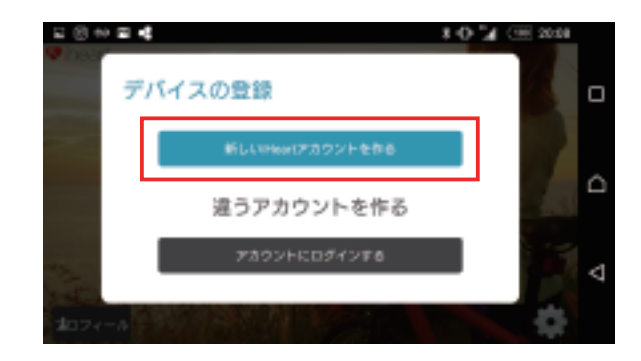

製品に関するお問い合わせはこちら

〒113-0034 東京都文京区湯島 2-18-6

03-5840-8172 (平日 10 時~ 18 時)

バイオメディカルネット株式会社

お電話でのお問い合わせ:

メールでのお問い合わせ:

info@biomedicalnet.co.jp

### ② アカウントを作る

初めて登録する方は Email addres とパスワードを入力して「登録」を タップします。

・iOS版でユーザー登録がお済みの方は Already&\*\*からログインし ます。

### ④写真の撮影と動画の記録の許可

「許可」をタップ します。

| □ (3 × <b>□ 4</b> |                                | 4 O 🏼 🕮 3947 |
|-------------------|--------------------------------|--------------|
|                   | 😻 iheart                       |              |
|                   | Preartに写真の撮影と動画<br>の記録を許可しますか? |              |
| 216               | a 89600 89                     |              |
| 1074-1            | S. C. C.                       | \$           |

|                | 5 35 5 5 F @ (F @ (F @ |  |
|----------------|------------------------|--|
| Email address: |                        |  |
| Password:      |                        |  |
| 確認:            |                        |  |
|                | 29                     |  |
| Ì              | 29                     |  |

## ③登録完了

右記画面が表示されれ ば、アカウントとデバ イス(端末)の登録完 了です。

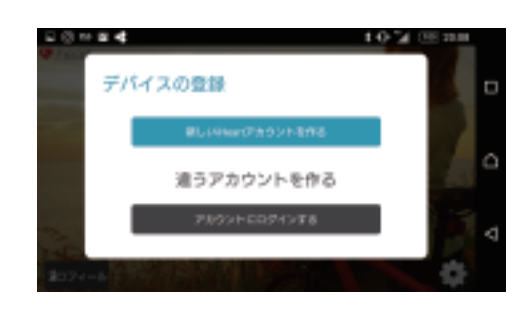

## ④ 最後に「許可する」をタップします。

#### 血管年齢の測定 4.

① iheart + アプリ(iHeart Internel Age)を起動して、「測定 を開始」をタップします。

#### 測定前の準備 3.

# コフロフィールの作成

① iheart+アプリ(iHeart Internel Age)を起動して(開いて)ください。

Profile (プロフィール)をタップします。

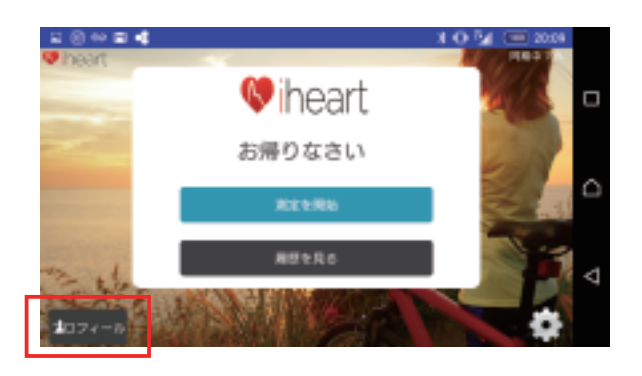

② パーソナルデータの入力

全ての入力が終わったら、「プロフィールを作る」をタップ します。

> \*0 24 @ 名前 メールアドレス 📥 707-r-A

# 2本体とペアリング

① 人差し指か中指を iheart + の

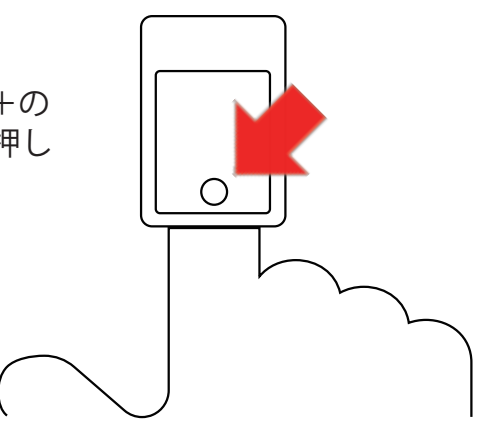

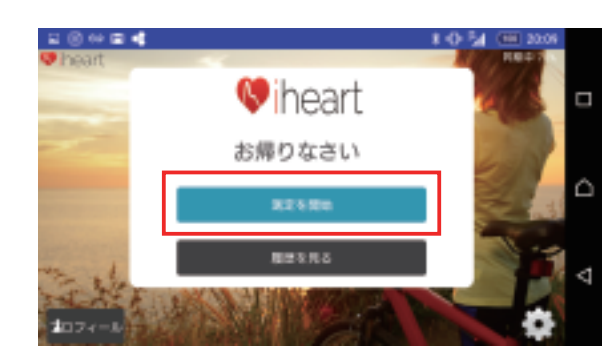

② iheart+本体の中に指を入れ、白いボタンを押します。

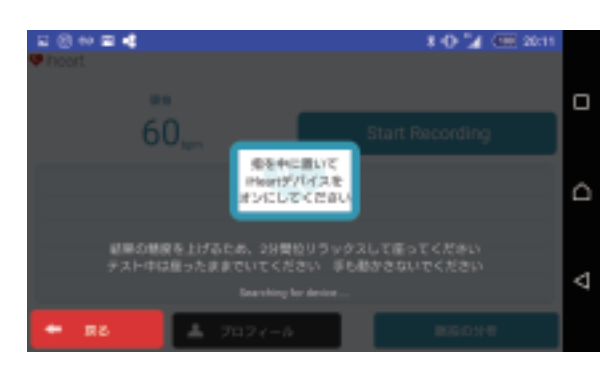

③ iheart+本体が接続されます。 接続されてから数秒で脈波が受信されます。

脈波が落ち着くまで約2分程、座ったままリラックスして ください。

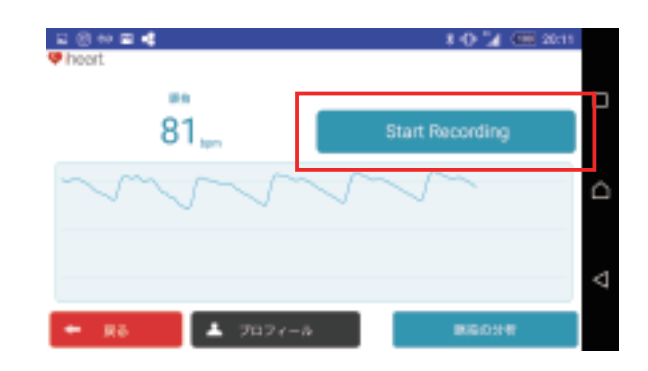

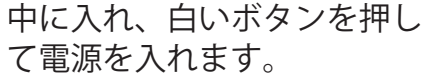

### 右下の設定(歯車)ボタンをタップします。

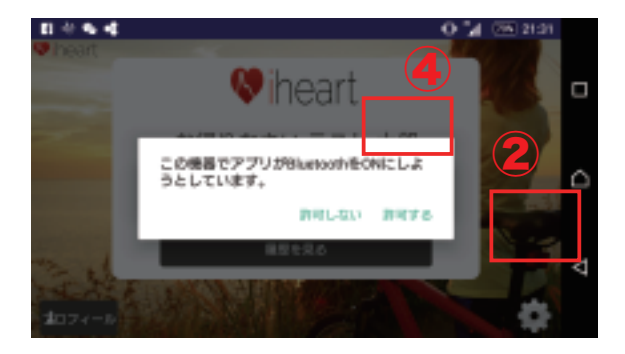

③ Install New Device をタップします。

④ 脈波が落ち着いたら Start Recording (測定の開始)をタッ プします。30 秒の測定を開始します。

#### 血管年齢の測定結果 5.

「推移グラフ履歴」をタップする事で過去の測定結果を見る 事ができます。 「推移グラフ履歴」では過去の計測結果と計測結果の推移を 見る事ができます。

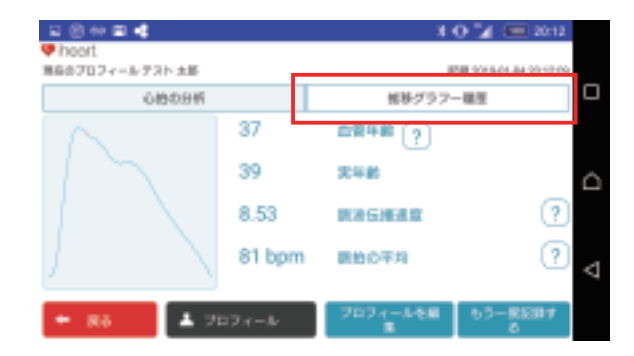